# 情報科学演習 第11回

# 表計算ソフトを用いた統計処理

## 1 本日の目標

- 分散,標準偏差など統計の基本用語の定義と意味を知る.
- テキストで書かれた表計算のデータを Excel で読む方法について知る.
- 表計算のデータをテキストファイルで保存する方法について知る.

前回に続き, Excel の使用法を学びます. 今回は成績処理に関するデータの扱いを例に統計の基本用語と, その定義を講義します. Excel を起動して下さい.

## 2 本日の実習

としひこ, せいこ, まさひこ, なおこ, いよ, よしおの6人がある試験で,3点,4点,8点,10点,7 点,5点を取ったとします. これらのデータをもとに,平均点と各人の偏差値を計算します.

|    | Α     | В    | С  | D     | E    | F     | G   |  |
|----|-------|------|----|-------|------|-------|-----|--|
| 1  | 7月21日 | 成績表  |    |       |      |       |     |  |
| 2  |       |      |    |       |      |       |     |  |
| 3  |       | 名前   | 得点 | 平均との差 | その2乗 | 得点の2乗 | 偏差値 |  |
| 4  |       | としひこ | 3  |       |      |       |     |  |
| 5  |       | せいこ  | 4  |       |      |       |     |  |
| 6  |       | まさひこ | 8  |       |      |       |     |  |
| 7  |       | なおこ  | 10 |       |      |       |     |  |
| 8  |       | いよ   | 7  |       |      |       |     |  |
| 9  |       | よしお  | 5  |       |      |       |     |  |
| 10 |       | 平均   |    |       |      |       |     |  |
| 11 |       | 分散   |    |       |      |       |     |  |
| 12 |       | 標準偏差 |    |       |      |       |     |  |

偏差値は、素点をxとすると、標準偏差 $\sigma$ と平均 $\bar{x}$ を使って次の式で定義されます.

 $\frac{x-\bar{x}}{\sigma} \times 10 + 50$ 

標準偏差は字から推測されるように,偏差(平均値からの偏り)の平均です.正確には次のように, 分散の平方根として定義されます:n人の人の点数が, $x_1, x_2, \ldots, x_n$ とし,平均を $\bar{x}$ ,分散をV,標 準偏差を $\sigma$ とすると、

$$\bar{x} = \frac{x_1 + \dots + x_n}{n}$$

$$V = \frac{(x_1 - \bar{x})^2 + \dots + (x_n - \bar{x})^2}{n} = \frac{x_1^2 + \dots + x_n^2}{n} - \left(\frac{x_1 + \dots + x_n}{n}\right)^2$$

$$\sigma = \sqrt{V}$$

となります.分散の式の2番目の等式は簡単に証明できるので,証明してみて下さい.

なお, 偏差値は受験用語で数学用語ではありませんが, 分散, 標準偏差は, 医学や工学など実験系 はもちろん, 経済学, 社会学, 教育学などデータ分析をするときには必要とされる基本用語です. 定 義も簡単なので, この機会に覚えて下さい.

次の指示に従い、図1の表を完成させます.

1. 図1にあるデータおよび項目名を入力して下さい.

2. 次に, 関数 AVERAGE を使用して, セル C10 に 6 人の成績の平均値を計算する式を書きます.

3. D4 に「としひこ」の得点 (C4) と6 人の平均点 (C10) の差を式で入力します.

この時、「=C4-C10」と入力してしまうと、D5 にこの式をコピーした時に「=C5-C11」が入力され、 本来求める値とは異なる計算結果になります.(このようなセルの参照を「相対参照」といいます.)

これに対して、平均点の記述されたセル(C10)のようにどのセルからもそのセルの値を共通に 利用したい場合、「絶対参照」という方法を用います。絶対参照をするためには、セルの行番号と 列のアルファベットの前に、ドル記号(\$)を付けます。例えば、セルC10を絶対参照するためには、 \$C\$10とします。他にも「複合参照」という方法がありますが、こちらは自習して下さい。

絶対参照を利用して,表を完成させます.

1. D4~D9 に各人の得点 (C列) と平均の差を式で入力します.

- 2. E4~E9 には D 列の 2 乗を式で入力します.
- 3. F4~F9 には C 列の 2 乗を式で入力します.
- 4. F10 には「各人の得点の2乗」の平均を入力します. (F4~F9 の平均を計算する式を入力.)
- 5. C11 に 6 人の成績の分散を入力します.(分散は「2 乗の平均-平均の 2 乗」ですから, F10 か ら C10 の 2 乗を引いた式を書くことになります.)
- 6. E10 に E4~E9 の平均を計算する式を入力します. (この値は「各人の得点から平均点を引いたもの」の2 乗ですから,分散の定義式です. C11 の値と一致することを確認して下さい.)
- 7. C12 に標準偏差を入力します. 平方根を求めるには, SQRT という関数を利用します.)
- 8. G4~G9 に各人の偏差値を計算する式を入力します.
- 9. D10 に D4 ~ D9 の平均を計算する式を書きます. (この値は,理論上 0 と表示される筈です が,x.xxxE - 10のように表示されることがあります. これは, $x.xxxx \times 10^{-10}$ の意味で 0 に非常に近い値です.小数の計算においては,計算機は無限小数や非常に小さい数を途中で 値を四捨五入するため理論値との誤差を生じることがあります.)

終わったらファイルを閉じます. (後で使用することはないので,保存しなくても構いません.ひき 続いて Excel を使うので,Excel は終了しないで下さい.)

#### 2.1 練習問題1

|    | A     | В         | С     | D     | E     | F     |
|----|-------|-----------|-------|-------|-------|-------|
| 1  | 7月21日 |           |       |       |       |       |
| 2  |       |           |       |       |       |       |
| 3  |       | 全体        | 99年度生 | 00年度生 | 01年度生 |       |
| 4  | 平均    | 59.555556 |       |       |       |       |
| 5  | 分散    | 294.158   |       |       |       |       |
| 6  | 標準偏差  | 17.1510   |       |       |       |       |
| 7  |       |           |       |       |       |       |
| 8  | No.   | 学籍番号      | 文理    | 得点    | 得点の2乗 | 偏差値   |
| 9  | 1     | 993101    | 理     | 86    | 7396  | 65.42 |
| 10 | 2     | 993102    | 文     | 65    | 4225  | 53.17 |
| 11 | 3     | 993103    | 文     | 46    | 2116  | 42.10 |

例題の方法を参考に図2のような表を作成してみましょう.

図では省略されていますが、これは45人の成績からなるデータで、元となるデータは数理科学科のFTP サーバにありますから、ファイルの取り寄せます.

- 1. Netscape を起動して、URL を入れる欄に、ftp://ftp.math.u-ryukyu.ac.jp/pub/joho/ と入力してエンターキーを押します.
- 2. seiseki-dos.txt と言う名前のファイルがありますから、それをクリックします.
- 3. Netscape の「ファイル」メニューから「ページに名前をつけて保存」を選んで, seiseki-dos.txt と言う名前で,「マイドキュメント」に保存します.
- 2.1.1 テキストファイルを Excel のデータに取り込む

上で取り寄せたファイルを Excel のデータに変換します.

- 1. Excel の「ファイル」メニューから「開く」を選びます.
- 2. 「ファイルを開く」のウィンドウが現れます. 「ファイルの種類」が「すべてのファイル (\*.\*)」 となっていることを確認します. (そうでない場合は,この欄を変更して「すべてのファイル (\*.\*)」となるように変更します.)
- 3. 「マイ ドキュメント」から seiseki-dos.txt を選び、「開く」をクリックします.
- 「テキストファイルウィザード」というウィンドウがポップアップするので、その中の「元の データの形式」という枠内の項目のうち、「カンマやタブで区切られた文字によってフィール ドごとに区切られたデータ」がチェックされているかどうかを確かめる.(他の項目がチェッ クされている場合には、この項目をチェックするように変更する.)
- 5. 取込み開始行が「1」であることを確認します.

- 「元のファイル」の欄を「932:Japanese (Shift-JIS)」に変更する.(右側の下向き三角をク リックし、さらに表示されるメニューの右側の下向き三角をクリックすると、ABC 順にコー ドの形式が表示されるので、その中から選ぶ)
- 「データのプレビュー」が、先程 Netscape で見たものと同じ表示になっているのを確認して、
   「次へ」ボタンをクリック
- 7 フィールドと区切りの文字の指定」において、「タブ」がチェックされていることを確認する.(他の項目がチェックされている場合には、「タブ」をチェックするように変更する.)
- 9. 「次へ」ボタンをクリック.
- 10. 「データのプレビュー」枠に現れる表の2列目(「学籍番号」から始まる列)をクリックし, この列の表示の白黒を反転させる.(この作業と次の作業で,学籍番号を数字でなく,文字で 認識するように Excel に教えます.学籍番号が数字で認識されると,0で始まる学籍番号の最 初の0が省略されるなど、いろいろ面倒なことが起こります.)
- 11. 「列のデータ形式」枠の「文字列」横のラジオボタンをクリックする.
- 12. 「完了」ボタンをクリックする.
- A 列1行から, D 列46行からなる表がワークシート「seiseki-dos.txt」に書き込まれたこと を確認して下さい.

2.1.2 成績表の作成

次にこれらのデータから、学年別の平均点と全体のデータにおける各人の偏差値を計算し、もと の表に加えます.(平均、分散、標準偏差を求める式は、前に書いてあるものを参考にして下さい.)

- 1.1行目の行番号をクリックし、1行目をハイライト表示にします.
- 2. 「挿入」メニューから「行」を選びます. (全体のデータが1行繰り下げられます.)
- 3. 上の操作をあと6回繰り返し、1行から7行まで空の行を作ります.
- 4. 図 2 に従って、 セル A1, A4, A5, A6, B3, C3, D3, E3 の項目をタイプします.
- 5. セル E8 に「得点の2乗」とタイプし、改行キーを押します.
- 6. セル E9 に式「=D9\*D9」を入力します.
- 7. セル E9 をセル E10 からセル E53 にコピーします.
- 8. セル B4,B5,B6 に必要な値が得られるように計算式をタイプして下さい.
- 9. 同様にして, C4, C5, C6, D4, D5, D6, E4, E5, E6 にも式をタイプします.
- 10. セル F8 に「偏差値」とタイプします.
- 11. セル F9 から F53 に全体のデータにおける各人の偏差値が入るように式を入れて下さい.
- 12. 練習問題 2 に進む.

#### 2.2 練習問題2

練習問題1のデータを使い成績評価をします.まず得点の隣の列に合否(、x)を書き込みます.

- 1. E列の列番号「E」をクリックし、「挿入」メニューから、「列」を選び1列挿入します. この 際 E3, E4, E5, E6 に書かれた項目が F 列に移る. この欄に書かれた式中の参照セルが適切 に記述されていれば, F 列に移った後も表示される値は変わりません. (そうでない人は前に 戻って式を書き直して下さい.)
- 2. セル E8 に「合否」と書き込みます.
- 3. セル E9 に次の式タイプします.

=IF(D9>=60," ","×")

4. セル E9 をセル E10 からセル E53 にコピーします.

次に得点の隣の列に成績 (優,良,可,不可)を書き込みます.

- 1. E列の列番号「E」をクリックし、「挿入」メニューから、「列」を選び1列挿入します.
- 2. セル E8 に「絶対評価」と書き込みます.
- 3. セル E9 に次の式をタイプします.

=IF(D9>=80,"優", IF(D9>=70, "良", IF(D9>=60, "可", "不可")))

- 4. セル E9 をセル E10 からセル E53 にコピーします.
- 5.3行から6行のデータで列の挿入によって、ずれた表示を「カット&ペースト」で直します.
- 6. 終わった人は発展問題に進んで下さい.

#### 2.3 ファイルの保存

Excel のブックを保存する場合は、標準の形式である「Excel ブック」(拡張子 xls)の他に様々な 形式があります.作成したデータを自分自身が同じような環境ですぐ利用する場合は、標準の形式 で保存するのが一番便利です.

データを何年も保存したり、他の環境でもデータを利用する場合(Excel で編集したデータを年 賀状の住所録に保存したい場合など)は、テキスト形式で保存すると良いでしょう.ただし、この場 合は、表の罫線や飾り、数式などは保存されず、データ(計算された結果)のみが保存されます.

練習問題2で作成したファイルを以下の3通りの形式で保存して下さい。

- Excel 形式 Excel 形式でファイルを保存する場合は、「ファイル」メニューから「名前を付けて保存」を選びます. 適当な名前を付けてから、「ファイルの種類」を「Microsoft Excel ブック (\*.xls)」に変更して下さい. テキストデータのまま保存すると、セルに書き込んだ式ではなく、計算された数値が保存され、文字飾りや罫線などは保存されません.
- テキスト形式 テキスト形式で保存する方法の1つは「タブ区切り」と呼ばれるもので、表のデー タを保存する際、列の区切りをタブコード、行の区切りを改行に代えて保存します.「ファイ ル」メニューから「名前を付けて保存」を選択したあと適当な名前を付けてから、「ファイ ルの種類」を「テキスト(\*.txt)」に変更してから保存します.

CSV 形式 CSV 形式もテキスト形式の1つです.データを保存する際,列の区切りをカンマ,行の 区切りを改行にして保存します.「ファイル」メニューから「名前を付けて保存」を選択した あと適当な名前を付けて,「ファイルの種類」を「CSV 形式 (\*.csv)」に変更して保存します.

ファイルの中身を確かめるため、メモ帳を開き、上記のファイルを開いてみて下さい.

#### 2.4 発展問題

時間に余裕のある人は、次の課題をして下さい.分からない部分はヘルプを参照して、使い方を 知ると言うのが、基本的な使い方です.

| 51  | 43 | 013113 | 理  | 30   | 900  | 32.77 |
|-----|----|--------|----|------|------|-------|
| 52  | 44 | 013114 | 理  | 69   | 4761 | 55.51 |
| 53  | 45 | 013115 | 文  | 52   | 2704 | 45.59 |
| 54  |    |        |    |      |      |       |
| 55  |    |        | 成績 | 分布   |      |       |
| 56  |    | 絶対評価   | 人数 | 相対評価 | 人数   |       |
| 57  |    | 優      |    | A    |      |       |
| 58  |    | 良      |    | В    |      |       |
| 59  |    | 可      |    | С    |      |       |
| 60  |    | 不可     |    | D    |      |       |
| 61  |    |        |    | E    |      |       |
| ~ ~ |    |        |    |      |      |       |

- I列に相対評価を記述します. 偏差値をもとに、I列にA,B,C,D,Eからなる相対評価を入れて下さい. 相対評価の基準は次のようにします. 偏差値 65以上A, 偏差値 55以上 65未満B, 偏差値 45以上 55未満C, 偏差値 35以上 45未満D, 偏差値 35未満E.
- 図3のような成績分布の表を作って下さい. (ヒント: COUNTIF という関数を使うと良い.)
- 成績分布の表をもとに、成績分布のヒストグラム(柱状グラフ)を作って下さい.